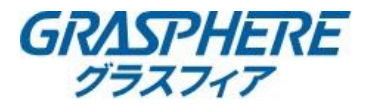

## 【電子メールの設定(Yahoo!メールの場合)】

■DNSの設定を確認する

 (〕[環境設定]-[ネットワーク]-[基本設定]で下記設定をする
 「IPアドレス」
 「サブネットマスク」
 「デフォルトゲートウェイ」
 ②優先DNSサーバを入力する

 ③代替DNSサーバにルータのIPアドレスを入力する

| GRASPHERE          | ライブビュー 再生            | 画像                                      | 環境設定 |  |
|--------------------|----------------------|-----------------------------------------|------|--|
|                    | TCP/IP DDNS PPPoE    | ポート NAT                                 |      |  |
|                    | Lan1                 |                                         |      |  |
| 🚱 ネットワーク           | NICタイプ 自             | 動                                       | ~    |  |
| 基本設定               |                      | DHCP                                    |      |  |
| 詳細設定               | IPv4 アドレス            | 61 B.I.                                 | 0    |  |
| <b>♀</b> ビデオとオーディオ | IPv4サブネットマスク         | 5 Marca II.                             | 0    |  |
| 画像                 | IPv4デフォルトゲートウ        | 1 C 1 C 1 C 1 C 1 C 1 C 1 C 1 C 1 C 1 C | ø    |  |
| 首 イベント             | IPv6 アドレス            | 6 I I I A A                             |      |  |
| ■ ストレージ            | Subnet Prefix Length |                                         |      |  |
| Ko VCA             | IPv6 デフォルトゲートウ… 🔳    | 1. 1. 23 Let 199                        |      |  |
|                    | MACアドレス              | P. B. C. S.                             |      |  |
|                    | MTU [15              | 00                                      | 0    |  |
|                    | DNSサーバー              |                                         |      |  |
|                    |                      | 自動DNS                                   |      |  |
|                    | 優先DNSサーバ 8.          | 8.8.8                                   | 0    |  |
|                    | 代替DNSサーバ             |                                         | 0    |  |
|                    |                      |                                         |      |  |
|                    | 🗎 保存                 |                                         |      |  |
|                    |                      |                                         |      |  |
|                    |                      |                                         |      |  |
|                    |                      |                                         |      |  |
|                    |                      |                                         |      |  |

## ■メールアカウントの設定をする [環境設定]-[ネットワーク]-[詳細設定]-[Email]に移動する

| GR        | ASPHERE   | ライブビュー       | 再生       | 画像       | 環境設定       |     |    |
|-----------|-----------|--------------|----------|----------|------------|-----|----|
| Ţ         | ローカル      | Email プラットホ  | ームへのアクセス | ネットワークサー | -ビス 802.1x | その他 | 統合 |
| <b>—</b>  | システム      | 差出人          |          |          |            |     |    |
| Ð         | ネットワーク    | 差出人アドレス      |          |          |            |     |    |
|           | 基本設定      | SMTPサーバ      |          |          |            |     |    |
|           | 詳細設定      | SMTPポート      | 25       |          |            |     |    |
| <u>Q.</u> | ビデオとオーディオ | □ SSL/TLSを有効 | 化        |          |            |     |    |
| 14        | 画像        | □ 画像の添付      |          |          |            |     |    |

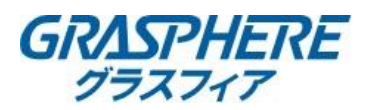

## ■レコーダー(GJデザインFW)Yahoo!メール設定例

| Email プラットホー. | ムへのアクセス ネットワークサービス 802.1x その他 統合プロトコ |
|---------------|--------------------------------------|
| 差出人           | 任意(例:監視メール)                          |
| 差出人アドレス       | (Yahoo!で取得したメールアドレス)                 |
| SMTPサーバ       | smtp.mail.yahoo.co.jp                |
| SMTPポート       | 465                                  |
| ☑ SSL/TLSを有効化 | ]                                    |
| □ 画像の添付       |                                      |
| 間隔            | 2 * 秒                                |
| ☑ 認証          |                                      |
| ユーザー名         | (Yahoo!mailのアカウント)                   |
| パスワード         | (Yahoo!mailのパスワード)                   |
| ок            | (Yahoo!mailのパスワード 確認用)               |

| No. | 宛先      | 宛先アドレス     | テスト |
|-----|---------|------------|-----|
| 1   | 宛先名(任意) | 宛先アドレス(任意) | テスト |
| 2   |         |            | テスト |
| 3   |         |            | テスト |

日 保存

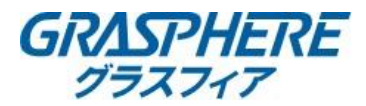

■IPカメラ(GJデザインFW)Yahoo!メール設定例

| SNMP | FTP    | Email        | プラットホームへのアクセス         | HTTPS        | QoS | 802.1x | RTMP |
|------|--------|--------------|-----------------------|--------------|-----|--------|------|
| 差出人  |        |              | 任意(例:監視メール)           |              |     |        |      |
| 差出人  | アドレス   |              | (Yahoo!で取得したメールア      | ドレス)         |     |        |      |
| SMTP | サーバ    |              | smtp.mail.yahoo.co.jp |              |     |        |      |
| SMTP | ポート    |              | 465                   |              |     |        |      |
| メール  | の暗号化   |              | TLS                   | ~            |     |        |      |
| 🗌 ST | ARTTLS | D有効化         |                       |              |     |        |      |
| 🗌 画( | 象の添付   | <b>XSTAR</b> | TTLSの有効化のチェックを外す      |              |     |        |      |
| 間隔   |        |              | 2                     | ∨秒           |     |        |      |
| ☑ 認  | Æ      |              |                       |              |     |        |      |
| ユーザ  | 一名     |              | (Yahoo!mailのアカウント)    |              |     |        |      |
| パスワ  | ード     |              | (Yahoo!mailのパスワード)    |              |     |        |      |
| 確認   |        |              | (Yahoo!mailのパスワード 🖗   | <b>在認用</b> ) |     |        |      |

| No. | 宛先      | 宛先アドレス     | テスト |
|-----|---------|------------|-----|
| 1   | 宛先名(任意) | 宛先アドレス(任意) | テスト |
| 2   |         |            | テスト |
| 3   |         |            | テスト |

🖺 保存

<Yahoo!メール関連情報> ロメールソフトで送受信するには(Yahoo!メールアドレス、@ymail.ne.jpアドレスの場合) <u>https://support.yahoo-net.jp/PccMail/s/article/H000007321</u> (POPでの設定) <u>https://support.yahoo-net.jp/PccMail/s/article/H000007321#pop</u>